## TRACK YOUR CHALLENGE 60 USING GARMIN OR FITBIT

## Login

Visit earthhour.org.au and click the login button on top right hand corner to access your dashboard.

## **My Activity**

On the right hand top corner on the drop down or on your 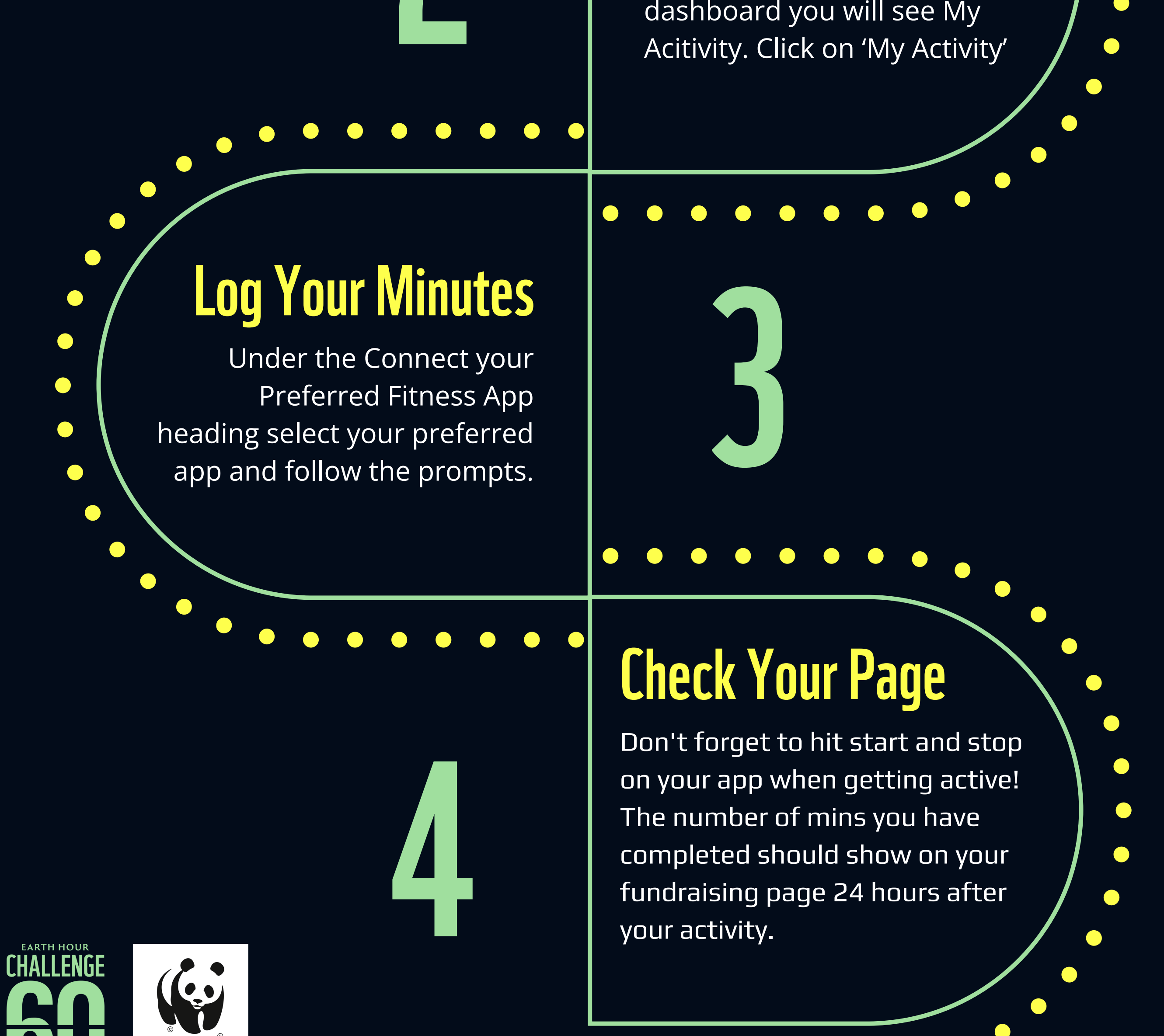

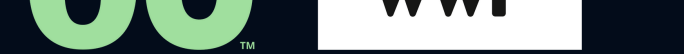